## How to Make an ESL Advisor Appointment

| <b>Step one:</b> Log into your My<br>Harper Student Portal.                                                                                                    | https://my.harpercollege.edu/cp/home/displaylogin                                                                                                    |  |
|----------------------------------------------------------------------------------------------------|----------------------------------------------------------------------------------------------------|--|
| <b>Step two:</b> Click on Academic Success.                                                                                                    | NY PROFILE ACADEMIC ADVISING<br>AND COUNSELING<br>AND COUNSELING<br>AND COUNSELING<br>ACADEMIC ADVISING<br>ACADEMIC ADVISING<br>RECORDS<br>FINANCES<br>FINANCES<br>FINANCES<br>FINANCES<br>FINANCES<br>FINANCES<br>FINANCES<br>FINANCES<br>FINANCES                                                                                                    |  |
| <b>Step three:</b> Click on the "Schedule your ESL advising appointment" link.                                                                                                    | English as a Second Language (ESL)<br>Schedule your ESL testing appointment<br>Schedule your ESL advising appointment<br>Schedule your ESL tutoring appointment                                                                                                    |  |
| <b>Step four:</b> Click on the "Make Appointment" button.                                                                                                    | Make Appointment                                                                                                    |  |
| Step five: Click on the "Find<br>Appointments" button to see all<br>appointments available.<br>To limit the results, first choose the<br>day and time you prefer, and then<br>click<br>"Find Appointments." | Day of week     Start Time     End Time       Monday     \$30:00 AM     \$530:00 PM       Tuesday     9:00:00 AM     \$600:00 PM       Wednesday     9:30:00 AM     \$630:00 PM       Thursday     9:30:00 AM     7:00:00 PM       Friday     10:00:00 AM     7:30:00 PM       Go Back     Rese     Find Appointment                                                                                 |  |
| <b>Step six:</b> Click on the <b>text</b> button next to the appointment time you want.                                                                                                    | Select         Date         Day         Time         Event           *         4/2/2015         Thursday         10:00 AM         ESL ADVISING           *         4/6/2015         Monday         09:00 AM         ESL ADVISING           *         4/6/2015         Monday         10:00 AM         ESL ADVISING           *         4/6/2015         Monday         10:00 AM         ESL ADVISING |  |
| <b>Step seven:</b> Choose a reason for meeting with the ESL Advisor.                                                                                                    | Please Choose a Reason New STUDENT PERMISSION PERSONAL PLANNING                                                                                                    |  |
| Then check to make sure your phone number and email address are correct.                                                                                                    | Please check your phone number and email address and correct them if they are wrong. Phone Number Extension 847.925-6227 Email Address esl@hapercollege.edu                                                                                                    |  |
| Then click on the "Continue" button.                                                                                                    | Click on "Continue" to schedule your appointment.                                                                                                    |  |
| After you click on the "Continue" button,<br>you will be e-mailed a confirmation of your appointment                                                                                                    |                                                                                                    |  |

## How to CANCEL an ESL Advisor Appointment

| <b>Step one:</b> Click on the "Schedule your ESL advising appointment" link.                              | English as a Second Language (ESL)<br>Schedule your ESL testing appointment<br>Schedule your ESL advising appointment<br>Schedule your ESL tutoring appointment                                                                                                    |
|----------------------------------------------------------------------------------------------------|----------------------------------------------------------------------------------------------------|
| <b>Step two:</b> Click on the "View or Cancel Appointments" button.                                       | View or Cancel Appointments                                                                                                    |
| <b>Step three:</b> Click on the <b>button</b> next to the appointment time you want to CANCEL.            | Current Appointments           Cancel         Date         Day         Time         Event           *         4/2/2015         Thursday         10:00:00 AM         ESL ADVISING           Go Back         Go Back         Go Back         Go Back         Go Back |
| <b>Step four:</b> Click on the "Ok" button.                                                               | Cancel appointment?                                                                                                    |
| <b>Step five:</b> Click on the "Continue"<br>button.<br>Your ESL advisor appointment is now<br>cancelled. | ESL Advising<br>Cancellation Confirmation<br>Please select ' Continue ' to confirm your cancellation                                                                                                    |